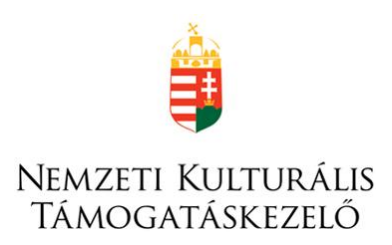

## Elszámolási Útmutató a

# "Köbüki" tehetséggondozó tanári ösztöndíj 2023. című pályázat beszámolójához

A KATEGÓRIA KÓDJA: **Köbüki-23** 

### TARTALOM

| 1.                         | Bevezetés    |                                               |    |  |  |  |
|----------------------------|--------------|-----------------------------------------------|----|--|--|--|
| 2.                         | A be         | számoló elkészítésével kapcsolatos tudnivalók | .2 |  |  |  |
| 2                          | .1.          | Szakmai beszámoló                             | 2  |  |  |  |
| 2                          | .2.          | Pénzügyi elszámolás                           | .4 |  |  |  |
| 2                          | .3.          | A beszámoló mentése, véglegesítése            | .5 |  |  |  |
| 3.                         | 3. Lemondás5 |                                               |    |  |  |  |
| 4. A beszámoló ellenőrzése |              |                                               |    |  |  |  |
| 5.                         | Tova         | ábbi információ                               | .6 |  |  |  |

#### 1. Bevezetés

Jelen útmutató segítséget nyújt a Kulturális és Innovációs Minisztérium (a továbbiakban: Támogató) valamint a Nemzeti Kulturális Támogatáskezelő (a továbbiakban: Lebonyolító) együttműködésében kiírt "**Köbüki" tehetséggondozó tanári ösztöndíj 2023.** című pályázathoz tartozó szakmai beszámoló és pénzügyi elszámolás (a továbbiakban: beszámoló) elkészítéséhez.

A beszámolót az Elektronikus Pályázatkezelési és Együttműködési Rendszerben (a továbbiakban: **EPER**) szükséges elkészíteni és benyújtani. A beszámoló benyújtásának véghatárideje **2024. július 30.** 

A beszámoló EPER-ben történő elkészítéséhez technikai segítséget nyújt az <u>EPER felhasználói</u> kézikönyv.

#### 2. A beszámoló elkészítésével kapcsolatos tudnivalók

A beszámoló kitöltésével és mellékleteinek csatolásával a Kedvezményezettnek hitelt érdemlően bizonyítania kell, hogy az ösztöndíj felhasználása a támogatási célnak megfelelően, jogszerűen és a támogatói okiratban meghatározottak szerint történt. Ezen kötelezettség megszegése esetén a Támogató jogosult a támogatás visszavonásáról rendelkezni.

#### 2.1. Szakmai beszámoló

A szakmai beszámolót az EPER-ben kell elkészíteni a "**Beadott pályázatok**" menüpont alatt, az érintett pályázat kijelölését követően a **[Beszámoló beadása]** akciógomb használatával.

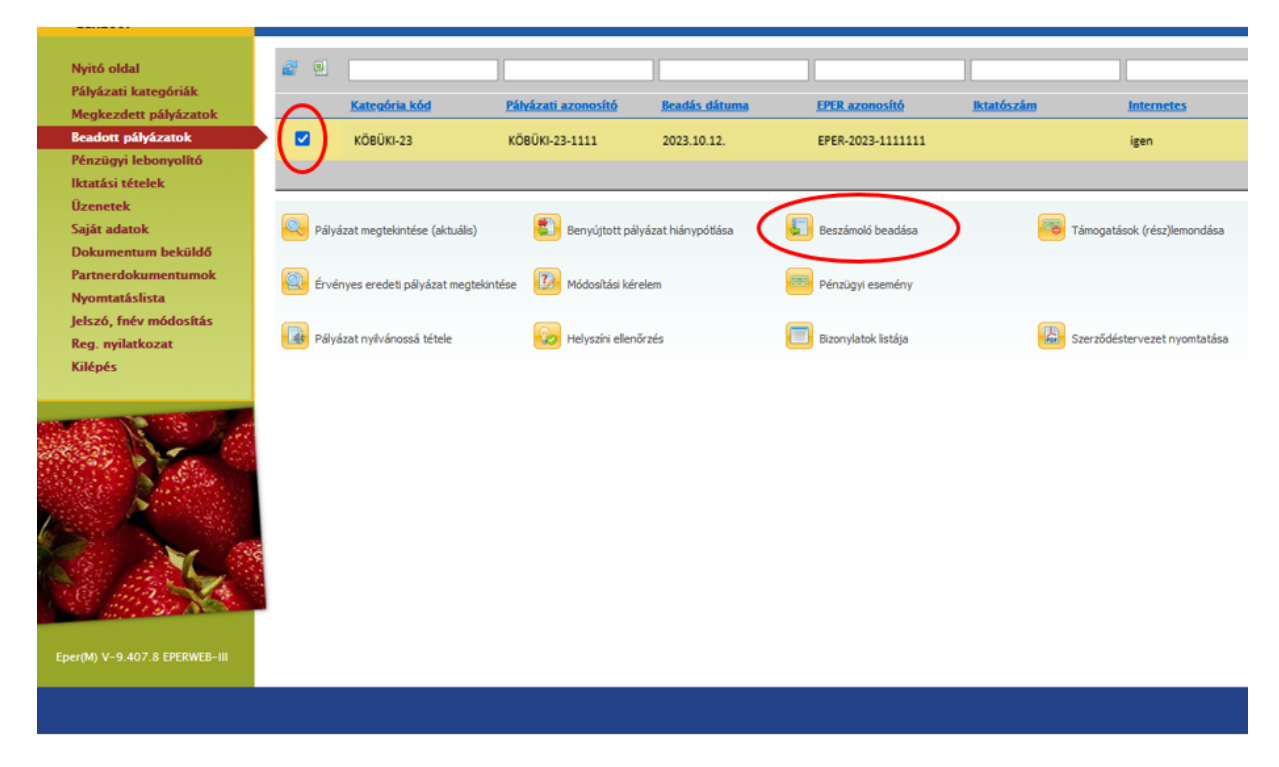

A megjelenő listanézeten az "1-es" sorszámú megvalósítási szakasz kijelölését követően az **[Új beszámoló]** akciógomb megnyomásával kezdhet neki a beszámoló elkészítésének.

| Nyitó oldal<br>Pályázati kategóriák<br>Megkezdett pályázatok<br>Beadott pályázatok<br>Pénzügyi lebonyolító<br>Iktatási tételek        | Image: Second state       Megyalósítási szakasz sorszáma       Image: Second state       Image: Second state | Szakmai beszámoló EPER<br>azonosítója | Pénzügyi elszámolás EPER<br>azonosítója | Szakmai beszámoló<br>iktatószáma    | Pénzügyi elszámolás<br>iktatószáma | Pályázati azonosít<br>KÖBÜKI-23-1111 |
|----------------------------------------------------------------------------------------------------|----------------------------------------------------------------------------------------------------|---------------------------------------|-----------------------------------------|-------------------------------------|------------------------------------|--------------------------------------|
| Uzenetek<br>Saját adatok<br>Dokumentum beküldő<br>Partnerdokumentumok<br>Nyomtatáslista<br>Jelszó, fnév módosítás<br>Reg. nyilatkozat | Megtekint<br>Összerendelés template<br>Számlaösszesítő                                                       | 😥 Módosít<br>🔝 Összerendelés ir       | mport                                   | Új beszámoló<br>Bizonylatok listája |                                    |                                      |
| Rilepes                                                                                                    | Vissza                                                                                                    |                                       |                                         |                                     |                                    |                                      |

A **beszámoló elkészítése** során a pályázat benyújtásakor megszokott lapozófülek segítségével kell a megadott adatmezőket kitölteni. Tekintettel arra, hogy a pénzügyi elszámolás részeként nem került előírásra számviteli bizonylatok, valamint számlák benyújtása, így kérjük, hogy az **"Információk"** lapfülön megjelenő útmutatót szíveskedjen figyelmen kívül hagyni.

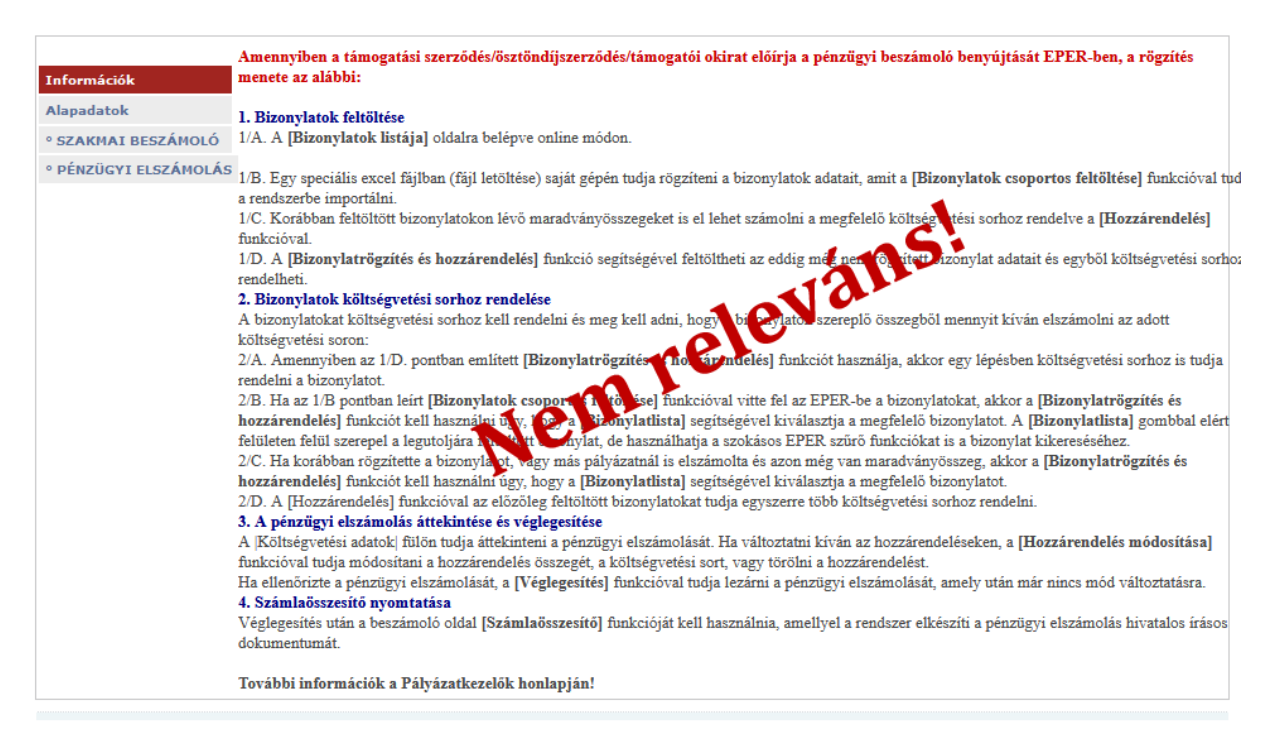

A szakmai beszámoló során a jelölőnégyzetek segítségével szükséges nyilatkozni, hogy az ösztöndíj elnyerése óta milyen tehetséggondozásra, tehetségfejlesztésre irányuló tevékenységet végzett a 2023/2024. tanévben.

A fentieken túl **csatolni szükséges a 2023. szeptember 1. és 2024. június 30. napja közé eső, teljes támogatási időszakra vonatkozó igazolást a jogviszonyának, vagy a Munka törvénykönyvének hatálya alá tartozó munkaviszonyának fennállásáról.** Amennyiben az adott időszakban intézményváltás következtében több középfokú oktatási intézménnyel is jogviszonyban állt, úgy kérjük, hogy a munkáltatói igazolásokat összefűzve, egy dokumentumként szíveskedjen a *"Szakmai beszámoló"* űrlap 2. pontjába felcsatolni.

| Információk                             |                                                                                                    |
|-----------------------------------------|----------------------------------------------------------------------------------------------------|
| Alapadatok                              | 1. Kérjük, jelölje be a 2023/2024. tanévben, az ösztöndíj elnyerése óta végzett tehetséggondozásra,<br>tehetségfejlesztésre irányuló tevékenységeit (több mező is jelölhető):                                                                                                    |
| <ul> <li>PÉNZÜGYI ELSZÁMOLÁS</li> </ul> | Versenyfelkészítés                                                                                                    |
|                                         | 🗌 Kettős különlegességű tehetség gondozása                                                                                                    |
|                                         | Egyéni vagy csoportos mentorálás                                                                                                    |
|                                         | 🗌 Tehetségműhely, fejlesztő óra vagy tanulmányi kirándulás szervezése                                                                                                    |
|                                         | 🗌 Kedvezményezett vagy fejlesztendő vagy komplex programmal fejlesztendő járásban megvalósuló tehetséggondozó tevékenység                                                                                                    |
|                                         | 🗹 Arany János Tehetséggondozó programban való részvétel                                                                                                    |
|                                         | 🗌 Minősített Tehetséggondozó Műhely munkájában való részvétel                                                                                                    |
|                                         | 🗹 Oktatási Hivatal "Matematikai Tudásközpont" programjában való részvétel                                                                                                    |
|                                         | Tehetséggondozó képzésen való részvétel                                                                                                    |
|                                         | Egyéb                                                                                                    |
|                                         | 2. Kérjük, csatolja a 2023. szeptember 1. és 2024. június 30. napja közé eső, teljes támogatási<br>időszakra vonatkozó igazolást a jogviszonyának, vagy a Munka törvénykönyvének hatálya alá tartozó<br>munkaviszonyának fennállásáról.                                                                                                    |
|                                         | A szakmai beszámolót kizárólag EPER-ben kell benyújtani.                                                                                                    |
|                                         | Felhívjuk szíves figyelmét, hogy amennyiben a pedagógusi, oktatói jogviszonya a támogatási időszak alatt<br>jogfolytonosság nélkül megszűnt, úgy a jogviszony megszűnésére tekintettel a jogosulatlanul igénybe vett<br>támogatás összegét és annak kamatait köteles visszautalni az Elszámolási útmutatóban meghatározott<br>számlaszámra a pályázati azonosítószám közlemény rovatban történő feltüntetésével. Ezzel egy időben az<br>összegre vonatkozó, az EPER-ben rögzített lemondó nyilatkozat kinyomtatott eredeti példányát – aláírva -, a<br>visszautalásról szóló terhelési értesítő hitelesített másolati példányával együtt postai úton szükséges<br>benyújtani a Nemzeti Kulturális Támogatáskezelő (1381 Budapest, Pf. 1407.) részére. |

#### 2.2. Pénzügyi elszámolás

A pénzügyi elszámolás részeként a Kedvezményezettnek pénzügyi nyilatkozatot szükséges tennie, miszerint a pályázati program keretében nyújtott támogatási összeget a pályázat céljának megfelelően, a pályázati kiírásban és támogatói okiratban foglaltak szerint használta fel. A nyilatkozat elfogadásához a nyilatkozat előtt található jelölőnégyzetet szükséges "kipipálni".

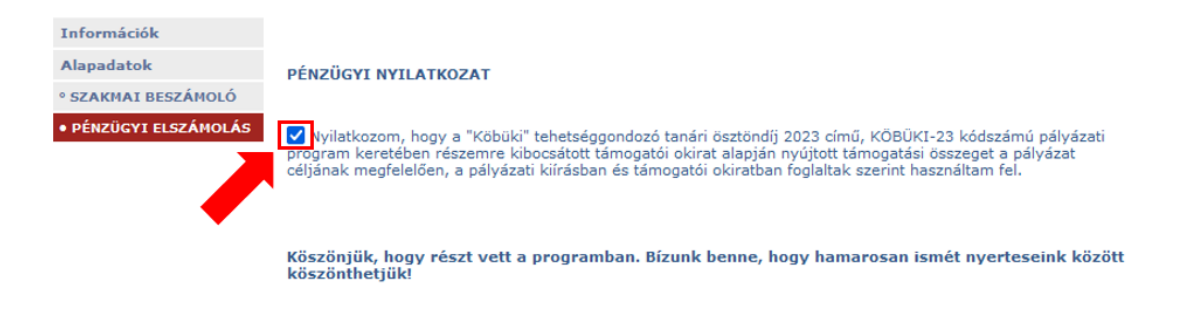

#### 2.3. A beszámoló mentése, véglegesítése

A beszámolót az oldal alján található 🔠 Mentés gomb segítségével bármikor elmentheti és később

a Módosít gomb segítségével bármikor visszatérhet hozzá. Amennyiben teljes körűen végzett a beszámolóval, akkor ne felejtse el a Véglegesítés gombbal véglegesíteni azt!

#### 3. Lemondás

Felhívjuk szíves figyelmét, hogy amennyiben a pedagógusi, oktatói jogviszonya a támogatási időszak alatt jogfolytonosság nélkül megszűnt, úgy a jogviszony megszűnésére tekintettel, a jogosulatlanul igénybe vett támogatás összegét ügyleti kamattal növelten köteles visszautalni a Lebonyolító részére. Ezzel egy időben az összegre vonatkozó, az EPER-ben rögzített lemondó nyilatkozat kinyomtatott eredeti példányát – aláírva -, a visszautalásról szóló terhelési értesítő hitelesített másolati példányával együtt postai úton szükséges benyújtani a Lebonyolító részére.

Az ügyleti kamatra az államháztartásról szóló törvény végrehajtásáról szóló 368/2011. (XII.31.)Korm .rendelet 98.§ rendelkezési az irányadóak.

Lemondás esetén a Kedvezményezett a jogosulatlanul igénybe vett támogatás összegét ügyleti kamattal növelt összegben köteles visszafizetni a Lebonyolító részére az okiratszám (*KÖBÜKI-23-*....) megjelölésével a Támogató **10032000-01220328-05020041** számú számlájára.

#### A lemondás EPER-ben történő rögzítésének menete:

- A Beadott pályázatok menüpontban a pályázat kijelölése után, nyomja meg a Támogatások (rész)lemondása gombot.
- Nyomja meg az <sup>1</sup> gombot.
- A megjelenő adatlapon töltse ki a lemondás összegét, az indoklást, valamint a lemondás dátumát, majd nyomja meg a <sup>Mentés</sup> gombot.
- Az adatok kitöltése után nyomja meg Nyilatkozat nyomtatása gombot, és nyomtassa ki a Lemondó nyilatkozatot.

Lemondás esetén **be kell küldeni az alábbiakat**:

- az EPER-ből kinyomtatott lemondó nyilatkozat eredeti, Kedvezményezett által aláírt példányát és
- a visszautalásról szóló terhelési értesítő (bankszámlakivonat) EPER pályázati azonosítóval ellátott hitelesített másolatát.

#### A beküldendő dokumentumokat az alábbi postai címre szükséges megküldeni:

Nemzeti Kulturális Támogatáskezelő Elszámoltatási és Monitoring Osztály 1381 Budapest, Pf. 1407

#### 4. A beszámoló ellenőrzése

A beszámolót a Lebonyolító a beérkezést követő 120 napon belül megvizsgálja. A beszámoló elfogadásáról vagy elutasításáról szóló döntést követő 5 napon belül a Lebonyolító értesíti a Kedvezményezettet.

A hibásan vagy hiányosan teljesített beszámoló esetén a Lebonyolító a Kedvezményezettet hiánypótlás keretében legfeljebb két alkalommal, egyenként 8 napos határidővel okiratszerű teljesítésre hívja fel.

A hiánypótlás, korrekció elmulasztása lehetetlenné teszi annak megállapítását, hogy az ösztöndíjat a Kedvezményezett rendeltetésszerűen használta-e fel.

Amennyiben a hiba vagy hiányosság a második hiánypótlást követően is fennáll (nem megfelelő második hiánypótlás vagy annak nem teljesítése), akkor az a támogatás teljes vagy részleges visszavonását vonja maga után.

#### 5. További információ

A beszámoló elkészítésével kapcsolatosan felmerülő további kérdés esetén írjon a Nemzeti Kulturális Támogatáskezelő Elszámoltatási és Monitoring Osztály részére az <u>elszamoltatas@nktk.hu</u> e-mail címre.